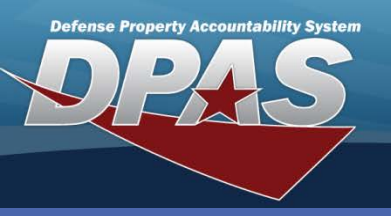

#### DPAS Quick Reference Guide

### **Improvements - Real Property**

- To access the Improvement process, navigate to the Accounting > Improvement menu path.
- 2. Select the Type Action from the drop-down list.
- 3. Select the UIC from the drop-down list.
- Enter, or browse and select, the RPUID for the asset being improved. A real property asset must exist for the RPUID/Instl Nbr/Fac Nbr selected before an improvement can be added. If no RPUID is assigned, search for the Real Property (RP) asset using the Instl Nbr and Fac Nbr.
- 5. Select the Add (or Search when updating).

#### **Improvements - Real Property**

An **Improvement** is any change made to an asset that increases its value, performance or its useful life.

| Search Criteria |                                 |    |  |
|-----------------|---------------------------------|----|--|
| Type Action     | Direct Input Real Property Impv | ~  |  |
| UIC             | UIC003                          | ~  |  |
| RPUID           | 270236                          |    |  |
| Insti Nbr       |                                 |    |  |
| Fac Nbr         |                                 |    |  |
| Impv Nbr        |                                 |    |  |
| Add             | Search Res                      | et |  |

| Add             |                 |          |                      |                    |
|-----------------|-----------------|----------|----------------------|--------------------|
| UIC             | UIC003          | Fac Nam  | e ADP BUILDING (DI   | MC HQ)             |
| Insti Nbr       | 39225           | RPUID    | 270236               |                    |
| Fac Nbr         | 00023           | Impv Nbr |                      |                    |
|                 |                 |          |                      |                    |
| Type Action     | New Procurement | ACC      | Real Property M      | lajor - 40 Yrs 🛛 💌 |
| Rcpt Doc Nbr    | CL100311530001  | Oblign D | oc Nbr CL10031153000 | 1                  |
| Impv Cost Amt   | 37500           | Fund Cd/ | ASN 99-              | ~                  |
| Cptl Cd         | A-DoD Threshold | Task Cd  |                      |                    |
| Acq Dt          | 6/2/2011        | Eff Dt   | 6/2/2011             | <b></b>            |
| Cost Center     |                 |          |                      |                    |
| Job Order Nbr   |                 | LOA      |                      |                    |
| Remarks         | AIR CONDITIONER |          |                      |                    |
| History Remarks |                 |          |                      |                    |
|                 |                 |          |                      |                    |
|                 |                 | Peret    | Canaol               |                    |
|                 | Add             | Reset    | Cancer               |                    |

- 6. Select the **Type Action** from the drop-down list.
- 7. Select the **ACC** from the drop-down list.
- 8. Browse for, or enter a Rcpt Doc Nbr. The Oblign Doc Nbr defaults to the Rcpt Doc Nbr.
- 9. Enter the cost of the improvement.
- 10. Select the appropriate **Fund Cd** from the drop-down list. Other fields may be required based on the Fund Cd you selected.
- 11. Enter the acquisition date of the improvement.
- 12. Select the **Add** button.

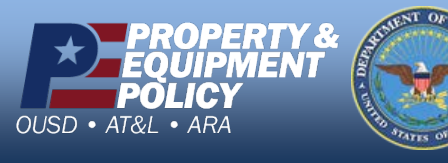

DPAS Call Center 1-844-843-3727

DPAS Website http://dpassupport.golearnportal.org

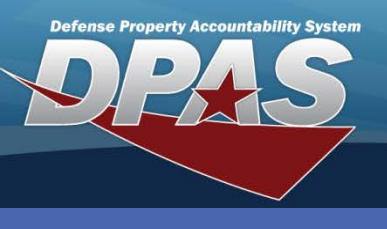

**DPAS Quick Reference Guide** 

**Improvements - Real Property** 

# **Improvements - Real Property Update**

- When you select the Update hyperlink from the Search Results, the Update-Type Action page displays.
- 2. Select the **Type Action** from the drop-down list.
- 3. Select Continue.

| Update          |                          |          |                       |
|-----------------|--------------------------|----------|-----------------------|
| UIC             | UIC003                   | Fac Name | ADP BUILDING (DMC HQ) |
| Instl Nbr       | 39225                    | RPUID    | 270236                |
| Fac Nbr         | 00023                    | Impv Nbr | 10002                 |
|                 |                          |          |                       |
| Type Action     | New Procurement - Update |          |                       |
| Continue Cancel |                          |          |                       |

| Update              |                                 |                |                                |
|---------------------|---------------------------------|----------------|--------------------------------|
| UIC                 | UIC003                          | Fac Name       | ADP BUILDING (DMC HQ)          |
| Insti Nbr           | 39225                           | RPUID          | 270236                         |
| Fac Nbr             | 00023                           | Impv Nbr       | 10002                          |
|                     |                                 |                |                                |
| Type Action         | New Procurement - Update        | ACC            | Real Property Minor - 20 Yrs 💌 |
| Rcpt Doc Nbr        | CL100311530001                  | Oblign Doc Nbr | CL100311530001                 |
| Trans Doc Nbr       | CL100311110400                  |                |                                |
| Impv Cost Amt       | 37500.00                        | Fund Cd/ASN    | 99-                            |
| Cptl Cd             | A-DoD Threshold                 | Task Cd        |                                |
| Acq Dt              | 6/2/2011                        | Eff Dt         | 6/2/2011                       |
| Cost Center         |                                 |                |                                |
| Job Order Nbr       |                                 | LOA            |                                |
| Transfer Type Cd    | 0-Transfer Type Cd not required |                |                                |
| Remarks             | AIR CONDITIONER                 |                |                                |
| History Remarks     |                                 |                |                                |
|                     |                                 |                |                                |
| Update Reset Cancel |                                 |                |                                |
|                     |                                 |                | Sancor                         |

- 4. Make your corrections.
- 5. Select Update.

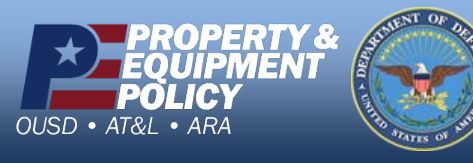

DPAS Call Center 1-844-843-3727

DPAS Website http://dpassupport.golearnportal.org

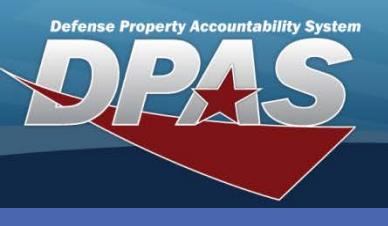

DPAS Quick Reference Guide

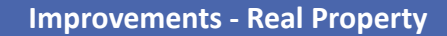

## **Improvements - Real Property Delete**

- 1. When you select the **Delete** hyperlink from the **Search Results**, the **Improvement Delete** page displays.
- 2. Select the **Type Action** from the drop-down list.
- 3. Enter the other fields as necessary.
- 4. Select Delete.

| To complete delete action, select Delete; otherwise, select Cancel |                                 |                         |                              |
|--------------------------------------------------------------------|---------------------------------|-------------------------|------------------------------|
| Delete                                                             |                                 |                         |                              |
| UIC                                                                | E10132                          | Fac Name                | OPEN STORAGE AREA RI         |
| Insti Nbr                                                          | N69143                          | RPUID                   | 11045                        |
| Fac Nbr                                                            | 200931                          | Impv Nbr                | 10001                        |
|                                                                    |                                 |                         |                              |
| Type Action                                                        | AAR 🔽                           | ACC                     | Real Property Major - 40 Yrs |
| Rcpt Doc Nbr                                                       | 23485900500001                  | Oblign Doc Nbr          | E1013200270006               |
| Trans Doc Nbr                                                      |                                 |                         |                              |
| Impv Cost Amt                                                      | 120000.00                       | Fund Cd/ASN             | AY-NONE                      |
| Cptl Cd                                                            | A-DoD Threshold                 | Task Cd                 |                              |
| Acq Dt                                                             | 02/19/2010                      | Eff Dt                  | 02/19/2010                   |
| Cost Center                                                        |                                 | Retirement/Dspsl Dt     | 4/13/2011                    |
| Job Order Nbr                                                      |                                 | LOA                     |                              |
| Transfer Type Cd                                                   | 0-Transfer Type Cd not required | Trading Partner Nbr     | DODTT1234                    |
| Trading Dept Cd                                                    |                                 | Trading Dept Cd To      |                              |
| Trading Basic Symbol                                               |                                 | Trading Basic Symbol To |                              |
| Trading Subhead                                                    |                                 | Trading Subhead To      |                              |
| Remarks                                                            |                                 |                         |                              |
| History Remarks                                                    |                                 |                         |                              |
|                                                                    |                                 |                         |                              |
| Delete Cancel                                                      |                                 |                         |                              |
|                                                                    |                                 |                         |                              |

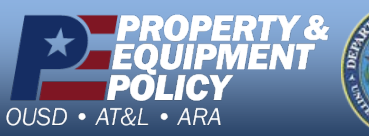

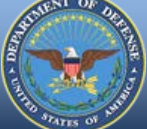

DPAS Call Center 1-844-843-3727

DPAS Website http://dpassupport.golearnportal.org